# **Quick Guide: Inviting Reviewers**

**1.** Log into **Editorial Manager** and select **Main Menu** in the top left corner. Click on **New Assignments** 

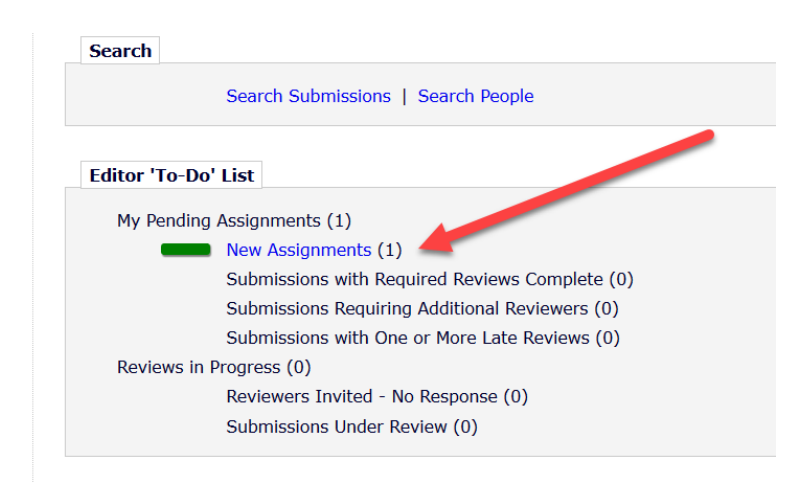

**2.** Under Action Links, click Details to view Abstract and article notes; if you see the purple telephone icon, click View Transferred Information to see the committee reviews:

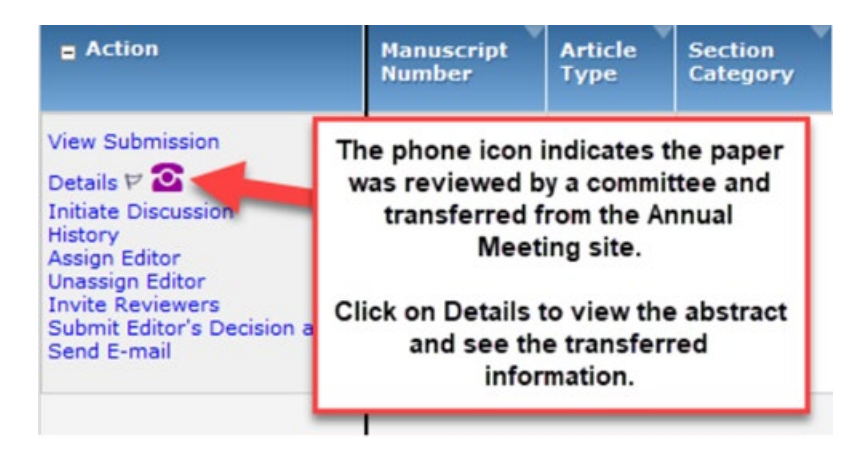

**3.** When you are ready to look for reviewers, select **Invite Reviewers** from **Action Links**:

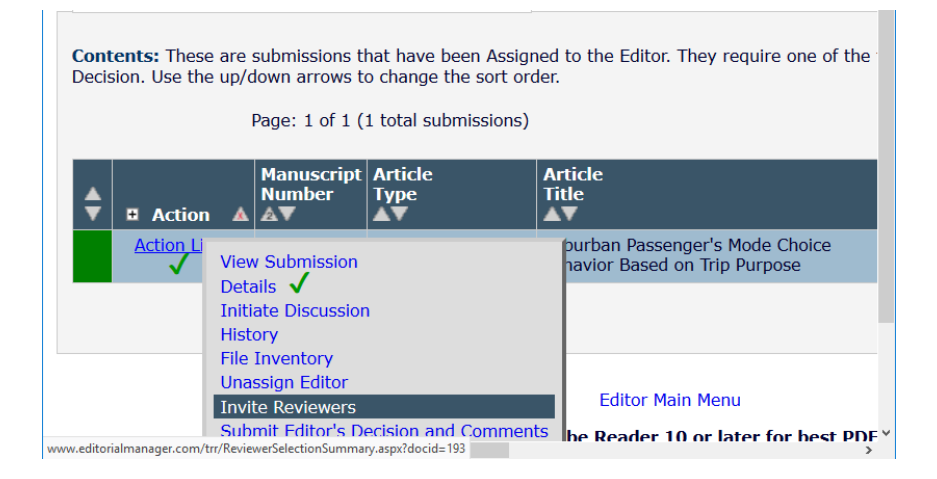

#### **4**. **Se**lect **Suggest Reviewers** and hit the **GO** button in the Reviewer Search area:

| Reviewer Search                                                  |                                                                                     |                                                                                                    | This dropdown shows the options for searching for                                                                                  |  |  |  |
|------------------------------------------------------------------|-------------------------------------------------------------------------------------|----------------------------------------------------------------------------------------------------|----------------------------------------------------------------------------------------------------|--|--|--|
| Search My Publication                                            | Suggest Reviewers 👻                                                                 | [ f                                                                                                    | reviewers. We recommend using "Suggest<br>Reviewers" once you've set your reviewer preferences                                     |  |  |  |
|                                                                  | Search for Reviewers                                                                |                                                                                                    | Reviewers once you're set you'r felewer preferences.                                                                               |  |  |  |
| - Review Settings                                                | Search by Classification Matches                                                    |                                                                                                    | Search for Reviewers is a general search - allowing<br>you to search by various criteria, including Last Name or<br>Email Address. |  |  |  |
| Review Settings                                                  | Search by Personal Classifications                                                  |                                                                                                    |                                                                                                    |  |  |  |
| This Submission will move to<br>been completed.                  | Suggest Reviewers                                                                   | Compl                                                                                                    |                                                                                                    |  |  |  |
| Automatically un-invite Review<br>Automatically un-assign Review | wers who do not respond to an invitation<br>ewers who do not complete a review with | Search by Classification Matches will show you<br>reviewers that match the classifications chosen by the<br>authors for the papers. |                                                                                                    |  |  |  |
| Reviewer Search                                                  |                                                                                     | _                                                                                                    |                                                                                                    |  |  |  |
| Search My Publication                                            | Search for Reviewers                                                                |                                                                                                    | from All Reviewers v Go                                                                                                    |  |  |  |

## 5a. Searching by Suggest Reviewers function:

What you selected when you set up your reviewer preferences (<u>guide available here</u>) determines how the system ranks reviewers that it shows you. For this example, our preferences exclude reviewers from the same institution and city as the **corresponding author** of the paper. We have also opted to exclude people that already have more than 2 pending reviews in the system.

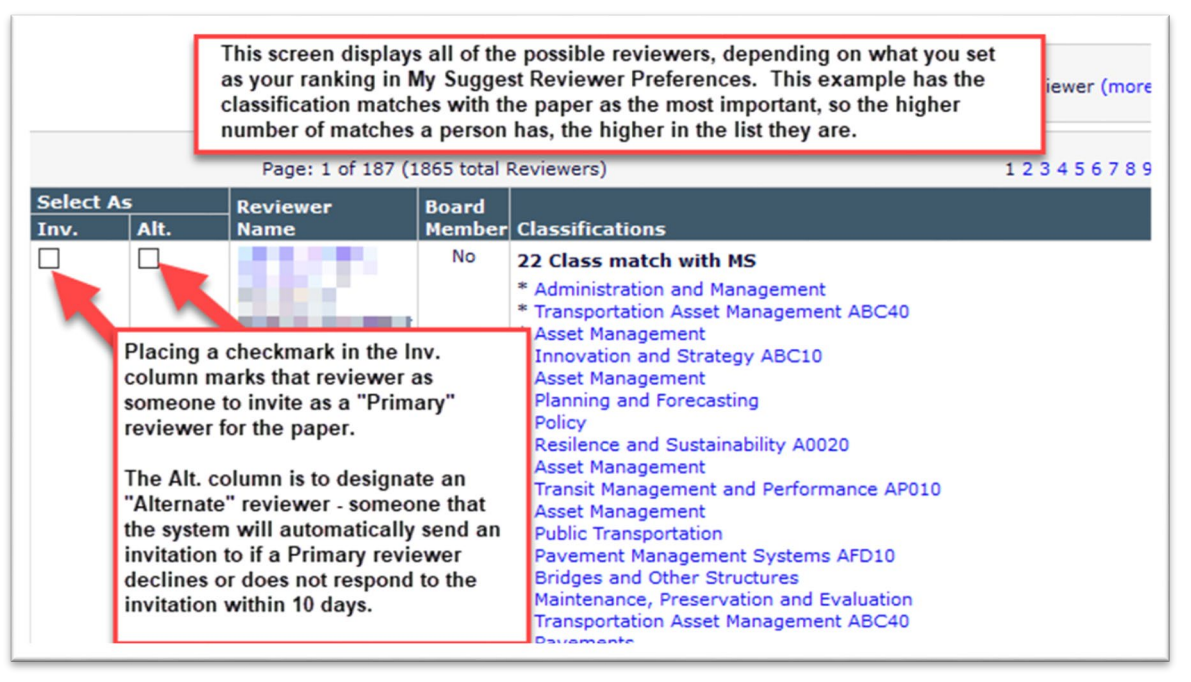

| be Invited fi<br>invitation or<br>tained when<br>>                | These columns show<br>statistics for the revie<br>can be useful in mak<br>on who to invite. | you the<br>ewer, which<br>ing decisions | olay 10 🗸 resul | Select how man<br>want to see per<br>default is 10, bu<br>to 100.<br>ts per page. | ny results you<br>page. The<br>t you can go up |  |
|-------------------------------------------------------------------|---------------------------------------------------------------------------------------------|-----------------------------------------|-----------------|-----------------------------------------------------------------------------------|------------------------------------------------|--|
| Reviewer Statistics<br>(Agreed Invitations) Invitation Statistics |                                                                                             |                                         |                 |                                                                                   |                                                |  |
| <b>Reviews in</b>                                                 | Progress:                                                                                   | 0                                       | Date Last Invit | ed:                                                                               | -                                              |  |
| Completed Reviews: 0                                              |                                                                                             | Outstanding Invitations: 0              |                 | 0                                                                                 |                                                |  |
| Un-assigned After Agreeing: 0                                     |                                                                                             | Agreed:                                 |                 | 0                                                                                 |                                                |  |
| Terminated                                                        | After Agreeing:                                                                             | 0                                       | Declined:       |                                                                                   | 0                                              |  |

#### **5b. Searching for Specific Reviewers:**

At the top of any Reviewer Search screen, you can open the Manuscript Details window. This is more useful when just using the "Search for Reviewers" option.

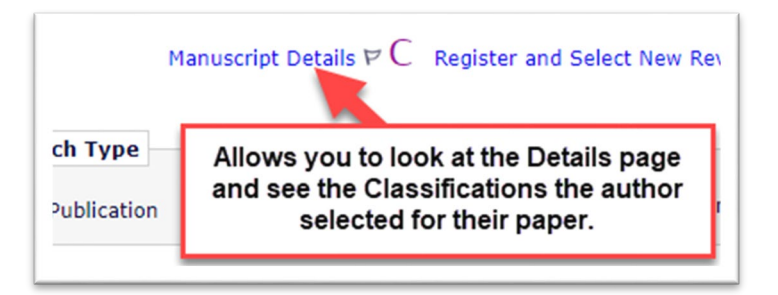

| Search for Reviewers       If you know the reviewer last name that you want to invite, you would use the "Search for Reviewers" option. There are other criterion you can use for the search - you'll see those in the second dropdown below. |   |           |                 |         |  |  |
|----------------------------------------------------------------------------------------------------|---|-----------|-----------------|---------|--|--|
| ( Criterion                                                                                                    |   | Is/Is not | Selector        | Value ) |  |  |
| 👻 Last Name                                                                                                    |   | is 👻      | Begins With 👻   | V OF    |  |  |
| Last Name                                                                                                    | • | is 👻      | Begins With 🛛 👻 | V OF    |  |  |
| Last Name                                                                                                    | v | is 💌      | Begins With 🛛 👻 | V OF    |  |  |
| Last Name                                                                                                    | v | is 👻      | Begins With 🛛 👻 | V OF    |  |  |
| Last Name                                                                                                    | v | is 💌      | Begins With     | V OF    |  |  |

On this screen, you can also set up Boolean style searches, as shown below:

|   | Criterion                |   | Is/Is r | not | Selector    |     | Value      |       | )      |      |
|---|--------------------------|---|---------|-----|-------------|-----|------------|-------|--------|------|
| w | Personal Keywords        | w | is      | w   | Contains    | -UP | ADC30 2    |       | MAND w | Remo |
| w | Personal Classifications | w | is      | w   | Contains    | w   | Land-use 4 | ·   . | w OR w | Remo |
| w | Last Name                | w | is      | w   | Begins With | w   |            | ,     | m OR m | Remo |
| w | Last Name                | w | is      | w   | Begins With | w   |            | ,     | m OR m | Remo |
| w | Last Name                | w | is      | w   | Begins With | w   |            | , ,   | m OR m | Remo |
| w | Last Name                | w | is      | w   | Begins With | w   |            | ,     | UP.    | Remo |
|   |                          |   |         |     |             |     |            | Add   |        |      |

This example brings up anyone that is associated with the ADC30 committee and that has selected the Personal Classification "Land-Use and conservation planning"

Clear Search

The reviewer results will display. Unfortunately the statistics cannot be collapsed at this point. Select the reviewers you want to invite and hit **Proceed**. Customize or send invitation.

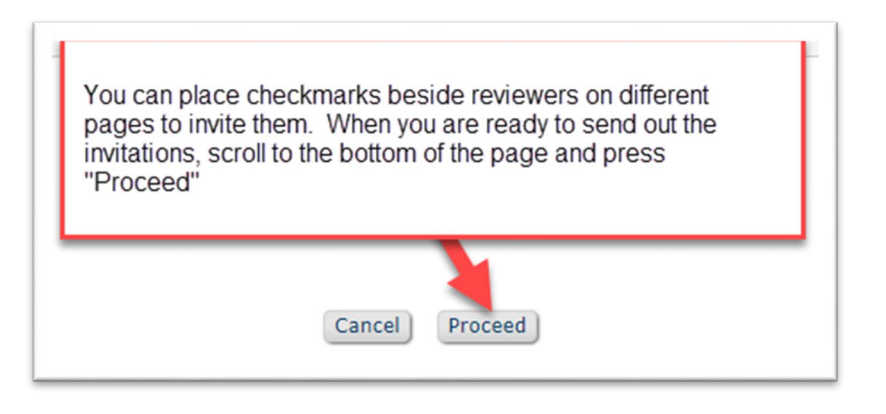

| Reviewers to Invite                                                                                                    | This shows the number of days a reviewer<br>has to accept and complete their review. The<br>count starts from when they are invited. |                                        |               |
|----------------------------------------------------------------------------------------------------|----------------------------------------------------------------------------------------------------|----------------------------------------|---------------|
| Name                                                                                                    | Letter                                                                                                    | Days to Review                         | Do Not Invite |
| . 🕫 (Reviewer)                                                                                                    | Reviewer Invitation  Customize                                                                                                    | 16                                     |               |
| ₽ (Reviewer)                                                                                                    | Reviewer Invitation  Customize                                                                                                    | 16                                     |               |
| ア 🙂 (Reviewer)                                                                                                    | Reviewer Invitation                                                                                                    | 16                                     |               |
| You can customize the invitation to each reviewer<br>by pressing "Customize" under the letter<br>dropdown shown above. Otherwise, you will use<br>the default invitation letter. | Change Selections<br>Cancel Confirm Selections and Proceed Se                                                                        | ress when ready to<br>end the letters. | ]             |

### **Selecting Alternate Reviewers (optional)**

| Select As<br>Inv. | Alt. | Reviewer<br>Name                                                                                                    | Board<br>Member                                                                                                    | Classifications        | Reviewer Statistics<br>(Agreed Invitations)                                                                                    |  |  |
|-------------------|------|----------------------------------------------------------------------------------------------------|----------------------------------------------------------------------------------------------------|------------------------|----------------------------------------------------------------------------------------------------|--|--|
|                   |      | Marine State University                                                                                                    | No                                                                                                    | No Reviews in Progress |                                                                                                    |  |  |
|                   |      |                                                                                                    |                                                                                                    |                        | Completed Reviews:                                                                                                    |  |  |
|                   |      | You can select alternate reviewers to co<br>review. Reviewers with the 'Alternate' k<br>system when one of the primary review<br>contacting alternates until your requested | You can select alternate reviewers to contact if your first selections decline to<br>review. Reviewers with the 'Alternate' box checked will be contacted by the<br>system when one of the primary reviewers declines. The system will keep<br>contacting alternates until your requested number of reviewers have accepted. |                        |                                                                                                    |  |  |
| Inv.              | Alt. | Ur (viewer)                                                                                                    | No                                                                                                    |                        | Reviews in Progress:<br>Completed Reviews:<br>Un-assigned After Agreeing:<br>Terminated After Agreeing:<br>Last Review Agreed: |  |  |